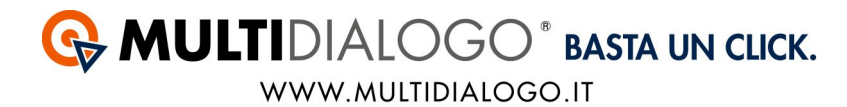

# **INSERIMENTO DATI DI REGISTRAZIONE E FATTURAZIONE**

Una volta registrati, riceverete via mail i vostri estremi di registrazione che dovranno essere inseriti all'interno di Domus.

### **1. INSERIMENTO DATI**

Dal menù MULTIDIALOGO, scegliere la voce DATI DI ACCESSO AL SERVIZIO

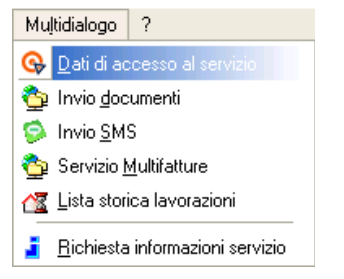

In questa finestra, in alto, dovrà essere scelto l'archivio/amministratore da utilizzare ed inserire username e password ricevute via mail.

| 🗮 Dati di accesso al servizio Multidialogo 🛛 🛛 🔀                                                                                                    |                      |  |  |  |  |
|----------------------------------------------------------------------------------------------------|----------------------|--|--|--|--|
| Amministratore                                                                                                    |                      |  |  |  |  |
| BRA BRAINWARE SNC DI CRUCIANI EC.                                                                                                    |                      |  |  |  |  |
|                                                                                                    | Dati login           |  |  |  |  |
|                                                                                                    | Username             |  |  |  |  |
|                                                                                                    | info@multidialogo.it |  |  |  |  |
| MUITIDIALOGO                                                                                                    | Password             |  |  |  |  |
| BASTA UN CLICK.                                                                                                    | ciao74141            |  |  |  |  |
| Descrizione servizio                                                                                                    |                      |  |  |  |  |
| Multidialogo è leader italiano per quanto riguarda l'invio di lettere cartacee (siano esse raccomandate con o senza ricevuta di<br>ritorno, prioritarite posta target o massiva, o personalizzate) |                      |  |  |  |  |
| ll'aistanz à astranzmente complice a concente a tuti di invisre la missiva direttamente del computer. Multidialego provvaderà                                                                      |                      |  |  |  |  |
| alla stampa, all'imbustatura e alla consegna al destinatario.                                                                                                    |                      |  |  |  |  |
| Con Multidialogo è inoltre facile inviare migliaia di SMS in un sol colpo.                                                                                                    |                      |  |  |  |  |
| E' in corso l'attività di integrazione delle funzioni di Multidialogo all'interno della piattaforma BwEnterprise.                                                                                  |                      |  |  |  |  |
|                                                                                                    |                      |  |  |  |  |
| CAL stabili                                                                                                    |                      |  |  |  |  |
|                                                                                                    |                      |  |  |  |  |
| 001 Monte ulciano                                                                                                    |                      |  |  |  |  |
|                                                                                                    |                      |  |  |  |  |
|                                                                                                    |                      |  |  |  |  |
|                                                                                                    |                      |  |  |  |  |
|                                                                                                    |                      |  |  |  |  |
|                                                                                                    |                      |  |  |  |  |
|                                                                                                    | <b>▼</b>             |  |  |  |  |

MULTIDIALOGO È UN'IDEA NETBUILDER S.R.L. Sede legale via Emilia Ovest 129/2 – 43126 Parma Tel. 0521247791 - Fax. 05217431140 P.IVA 02149430346 e-mail: <u>info@multidialogo.it</u> – web address <u>http://www.multidialogo.it</u>

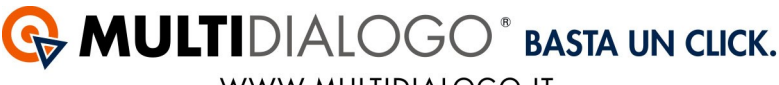

#### WWW.MULTIDIALOGO.IT

# **2. FATTURAZIONE**

Se la vostra scelta sarà quella di fatturare al condominio, andremo a compilare anche la seconda parte.

Selezionare a sinistra il condominio, mettere la spunta sotto la voce "ABILITATO" e cliccare sul simbolo Creazione CAL

| 眢 |
|---|
|   |

| CA | L stabil | i                        |                     |          |
|----|----------|--------------------------|---------------------|----------|
|    | Cod      | Denominazione condominio | Abilitato Credito 🔺 |          |
| .0 | 001      | Monte ulciano            |                     |          |
|    |          |                          |                     |          |
|    |          |                          |                     | <br>*    |
|    |          |                          |                     |          |
|    |          |                          |                     | <b>*</b> |

Questa operazione è da fare per un condominio alla volte.

Se invece la fatturazione verrà fatta allo studio questo passaggio non è da fare.

Infine salvare ed uscire.

## **3. COLLEGAMENTO DIRETTO ALL'AREA RISERVATA**

Da Domus potrete collegarvi direttamente alla vostra area riservata di Multidialogo, dal menù MULTIDIALOGO,

scegliere la voce LISTA STORICA LAVORAZIONI

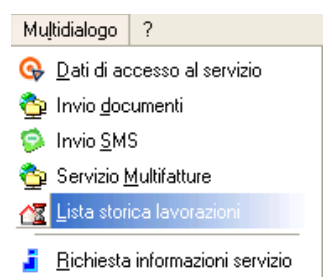